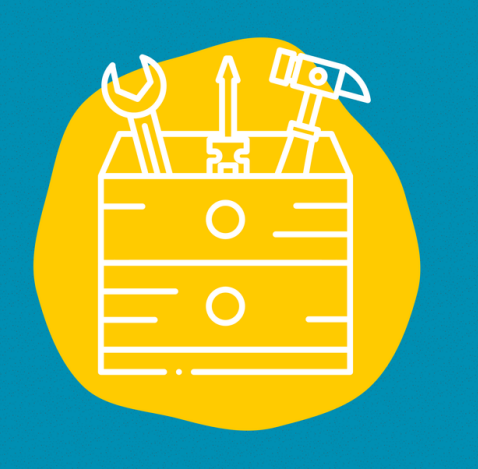

### ---> Acceso

Descargue la aplicación en la App Store (en un dispositivo Apple) o en la Google Play Store (en un dispositivo Android) O ir a la página web : https://www.instagram.co

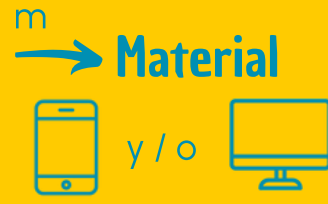

---> Publico Para todos los públicos

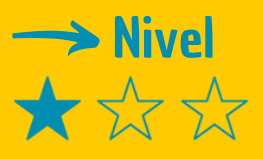

#### ---> Video tutorial

Haz clic en la llave:

# FICHA DE HERRAMIENTAS

Instagram es tanto una red social como una aplicación móvil, que te permite subir imágenes y vídeos para compartirlos con tus amigos y familiares o con la comunidad de Instagram.

#### Descripción

Si quieres compartir contenidos de fotos y vídeos con tus amigos y familiares, pero también con otras personas y crear una comunidad, esta es la herramienta que necesitas.

Instagram te permitirá compartir tus momentos de vida, tus experiencias, tus buenos planes publicando fotos y vídeos cortos en su plataforma virtual. Puedes elegir difundir tus contenidos a una comunidad restringida (cuenta privada) o a todos los usuarios (cuenta pública). También puedes ver las fotos y vídeos que comparten tus amigos y familiares y toda la comunidad en la aplicación.

## Utilización

Si es la primera vez que accedes a este sitio, tendrás que iniciar sesión con una dirección de correo electrónico y rellenar la información solicitada. Una vez que estás en la aplicación de Instagram, el uso es muy sencillo e intuitivo.

- 1. Primero, selecciona tus fotos favoritas y abre la aplicación de Instagram.
- 2. Haz clic en el icono de la cámara (el +) situado en la parte superior central de la página de la aplicación
- 3. A continuación, pulsa Siguiente, en la parte superior derecha de la pantalla.
- 4. Podrás añadir una descripción, el lugar donde se tomó la foto, identificar a las personas si lo deseas.
- 5. A continuación, vuelve a pulsar Siguiente, en la parte superior derecha de la pantalla.
- 6. Y ya está, tu primera foto se publica en Instagram

#### Testimonio

Haz clic en el televisor de la derecha para ver un vídeo testimonial:

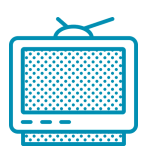